| TI® COMMER | CIAL CARDS       |                                  |                                       |
|------------|------------------|----------------------------------|---------------------------------------|
| ♠          | CitiManager      |                                  |                                       |
| ප          |                  |                                  |                                       |
|            | ou               | 0%<br>JTSTANDING<br>REQUESTS     | ACCOUNTS OVER                         |
| פצן        | Open Web         | Tools                            | NOT<br>TOTAL CR                       |
| Û          | Application Requ | iest                             |                                       |
|            | REQUEST ID       | STATUS                           | REQUEST TYPE                          |
|            |                  | There are no pending Application | n requests that are waiting your appr |

| TI® COMMER | RCIAL CARDS                            |                                    |
|------------|----------------------------------------|------------------------------------|
| ♠          | CitiManager                            |                                    |
| ඵ          |                                        |                                    |
| -          | 0%                                     |                                    |
|            | OUTSTANDING<br>REQUESTS                | NOT                                |
| ES,        | Web Tools                              | TOTAL CF                           |
| Ω          | Trar Reporting Igement Click Reporting |                                    |
|            | Learning Center STATUS                 | REQUEST TYPE                       |
|            | There are no pending Application       | requests that are waiting your app |

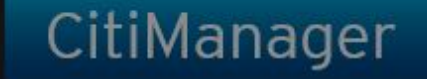

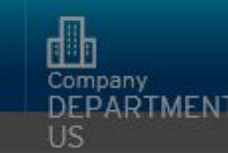

Search by first or last name or card #

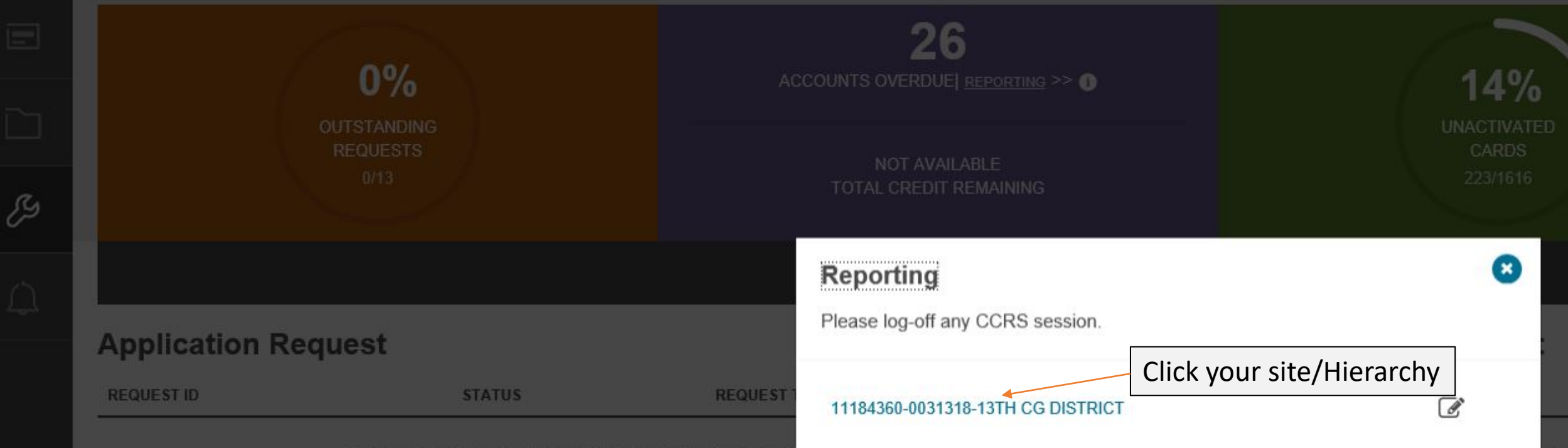

There are no pending Application requests that are wa

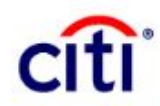

| HOME SHAL | SHARED REPORTS | MY REPORTS        | CREATE REPORT        | MY SUBSCRIPTIONS | HISTORY LIST | PREFERENCES |
|-----------|----------------|-------------------|----------------------|------------------|--------------|-------------|
| ← →       | Citibank Com   | mercial Card Repo | rting System - GSA > | > Summary        |              |             |

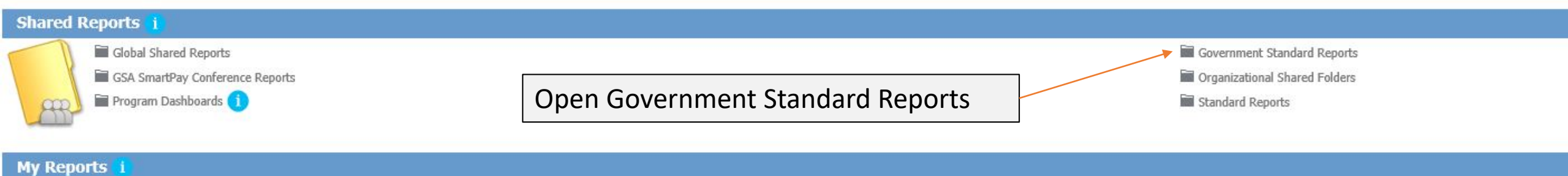

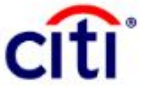

HOME SHARED REPORTS MY REPORTS CREATE REPORT MY SUBSCRIPTIONS HISTORY LIST PREFERENCES USER ENTITLEMENTS Citibank Commercial Card Reporting System - GSA > Shared Reports > Government Standard Reports ⇒ Account Activity Report - CD100 Create **Owner:** Administrator ----Modified: 7/25/19 6:44:08 AM Account level detail and unit summaries for all transaction activity Ø Recents Shared Reports Account Renewal Report - CD710 Owner: Administrator ----My Reports Modified: 12/8/18 1:20:00 PM ..... A point-in-time report that selects accounts approaching expiration based on their renewal status as of a specified report end date Government Standard Reports 11 My Subscriptions Airline Credit Report - CD1125 **Owner:** Administrator ----History List Modified: 1/9/19 5:39:49 AM .11 = A list of credits posted from airline merchants along with possible original transactions that can be matched for offset Approving Official Listing/Span of Control Report Owner: Administrator ----Modified: 12/8/18 1:20:05 PM ===== This report provides a listing of AOs within the agency/organization and the number of open accounts and names of cardholders under each AO. This report will display AO information related to the lowest level of the hierarchy in the report. ATM & Cash Summary Report ----Owner: Administrator Modified: 12/8/18 1:20:08 PM The report provides a summary of total ATM and cash dollars and number of transactions by month and cumulative. Card Delinguency Report - CD200 Click Subscriptions under the report Owner: Administrator Modified: 3/14/19 11:49:28 AM you want

Subscriptions Export PDF

Account status and past due amount information to monitor payment timeliness

.....

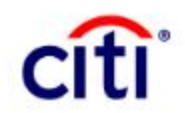

| HOME                             | SHARED REPORTS                                           | MY REPORTS                               | CREATE REPORT        | MY SUBSCRIPTIONS   | HISTORY LIST       | PREFERENCES | USER ENTITLEMENTS |  |
|----------------------------------|----------------------------------------------------------|------------------------------------------|----------------------|--------------------|--------------------|-------------|-------------------|--|
| ÷                                | → Citibank Com                                           | mercial Card Repo                        | rting System - GSA 🗦 | > My Subscriptions |                    |             |                   |  |
| ⊗d                               | lose                                                     |                                          |                      |                    |                    |             |                   |  |
|                                  | Card Delinqu<br>Owner Administra<br>Account status and p | ency Report<br>tor<br>bast due amount in | - CD200              | payment timeliness |                    |             |                   |  |
| Perso                            | onal view                                                |                                          |                      |                    |                    |             |                   |  |
| S                                | ubscription Name                                         |                                          |                      |                    |                    |             | Owner             |  |
| You do no                        | t have any personal view                                 | S.                                       |                      |                    |                    |             |                   |  |
|                                  |                                                          |                                          |                      |                    |                    |             |                   |  |
| Histo                            | ry List                                                  |                                          |                      |                    |                    |             |                   |  |
| Subscription Name Owner Schedule |                                                          |                                          |                      | edule              | R                  |             |                   |  |
| You do no                        | t have any History List su                               | bscriptions.                             |                      |                    | a second dependent |             |                   |  |

Add subscription

| En                                       | nail              |                        |              |
|------------------------------------------|-------------------|------------------------|--------------|
|                                          | Subscription Name |                        | <br>Schedule |
| You do not have any email subscriptions. |                   | Click Add subscription | •            |
| Add subscription                         |                   |                        |              |

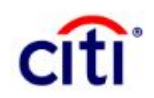

| OME SHARED RE           | PORTS MY REPORTS CREATE REPORT MY SUBSCRIPTIONS HISTORY<br>bank Commercial Card Reporting System - GSA > My Subscriptions | / LIST   PREFERENCES   USER ENTITLEMENTS |
|-------------------------|----------------------------------------------------------------------------------------------------|------------------------------------------|
| Name:                   | Card Delinguency Report - CD200 2/4/20 4:43:40 PM                                                                         |                                          |
| Document:               | Card Delinguency Report - CD200                                                                                           | You can edit the schedule, change the    |
| Path                    | Government Standard Reports                                                                                               | format ata                               |
| Schedule:               | Weekday 05 - Every Friday                                                                                                 | Tormat, etc.                             |
| To:                     | Audrey Caristo - Audrey.L.Caristo@uscg.mit                                                                                |                                          |
| Delivery Format:        | Excel Compress contents                                                                                                   |                                          |
|                         | Expand layouts                                                                                                    | Make sure your email is in these correct |
|                         | Expand page-by fields                                                                                                    | wake sure your email is in there correc  |
| ile Name:               | Card Delinquency Report - CD200                                                                                           |                                          |
| Subject:                | Card Delinquency Report - CD200                                                                                           | Put in your hierarchy just as you do wh  |
| Send a preview i        | now                                                                                                    | running reports normally                 |
| Advanced Opt            | tions                                                                                                    |                                          |
| Compression             | i                                                                                                    |                                          |
| Password                | rd protect zip file                                                                                                    |                                          |
| Zip File Nar            | me Card Delinquency Report - CD200                                                                                        |                                          |
| Delivery                |                                                                                                    |                                          |
| 🗌 Do not d              | deliver after                                                                                                    | CIICK OK                                 |
|                         | start security for each contact group member                                                                              |                                          |
|                         | Ruce security for each contact group memory                                                                               |                                          |
| 7                       |                                                                                                    |                                          |
| A and the second second | <ul> <li>A 4. Enter a Value for HE3</li> </ul>                                                                            |                                          |
| t Number and Nam        | ne 0031318                                                                                                    |                                          |
| equired)                |                                                                                                    |                                          |
| Cancel                  |                                                                                                    |                                          |
| Cancel                  |                                                                                                    |                                          |

Citimonagor

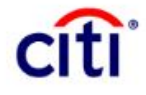

HOME SHARED REPORTS MY REPORTS CREATE REPORT MY SUBSCRIPTIONS HISTORY LIST PREFERENCES USER ENTITLEMENTS

Citibank Commercial Card Reporting System - GSA > My Subscriptions

| Scheduled E-mail Delivery Confirmation                                                            |
|---------------------------------------------------------------------------------------------------|
| Your subscription was created successfully.                                                       |
| Card Delinquency Report - CD200                                                                   |
| Schedule: Weekday 05 - Every Friday                                                               |
| Actual time for preview delivery will depend on availability of system resources and result size. |
| ОК                                                                                                |

It will confirm your subscription and you are done.